## Cómo agregar un código de práctica (How to add a practice code)

Last Modified on 09/26/2024 2:23 pm EDT

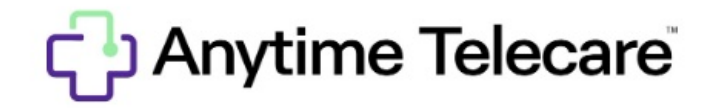

Cómo añadir una práctica a tu plataforma de Anytime Telecare

- Entra en tu cuenta de Anytime Telecare usando Google Chrome.
- Selecciona la pestaña de "Practicas" (Practices) en la parte superior de la pantalla.

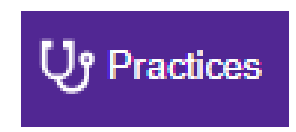

• Haga clic en "Añadir una práctica" (Add Practice)

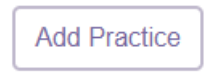

• Entra el código de práctica de tu práctica y haga clic en "buscar" (Search)

|                                                        | Add Practice                                                                                                    |        |  |  |  |  |
|--------------------------------------------------------|----------------------------------------------------------------------------------------------------|--------|--|--|--|--|
| Practice Code - This is a 4 digit code provided by you | ctice Code - This is a 4 digit code provided by your practice. If you do not have a practice code, please call your practice or check their websit |        |  |  |  |  |
|                                                        | Enter Practice Code                                                                                                    | Search |  |  |  |  |

• Cuando la información de la práctica está visible, seleccione "Añadir práctica" (Add Practice)

## Add Practice

| Practice Code - This is a 4 digit code provided by your practice. |                                                                                   |                            |              |  |  |  |
|-------------------------------------------------------------------|-----------------------------------------------------------------------------------|----------------------------|--------------|--|--|--|
| 1227                                                              | Search                                                                            |                            |              |  |  |  |
| BIG heart                                                         | Hours<br>Sunday 07:00 AM to 07:00 PM<br>CST<br>Monday 07:00 AM to 10:00 PM<br>CST | Contact<br>(205) 586- 1947 | Add Practice |  |  |  |

• Automáticamente la práctica será añadida a tu lista de proveedores. Si quieres quitar una práctica, selecciona la práctica y haz clic en el botón de "Quitar" (Remove).

| Big Heart Pediatrics          | Practice Code:<br>1227                                                                                                    | 1004 Derby Pkwy                                         | (205) 586 -1947            |        |
|-------------------------------|----------------------------------------------------------------------------------------------------|---------------------------------------------------------|----------------------------|--------|
| <b>BIG</b> hear<br>pediatrics | Hours<br>Sunday 07:00 AM to 07:00 P<br>Monday 07:00 AM to 08:00 F<br>Wednesday 07:00 AM to 08:00 F<br>Wednesday 07:00 AM to 09:00<br>Friday 07:00 AM to 09:00<br>Friday 07:00 AM to 10:00 PM<br>Saturday 07:00 AM to 10:00 | M CST<br>M CST<br>DO PM CST<br>PM CST<br>I CST<br>M CST | Contact<br>(205) 586- 1947 | Remove |